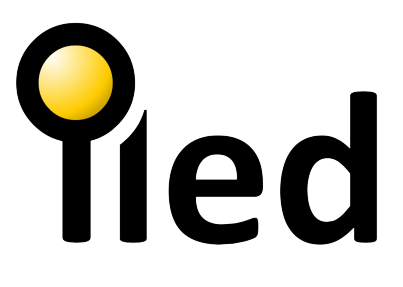

# DMX MASTER CONTROLLER ODX 400 PRO DATASHEET

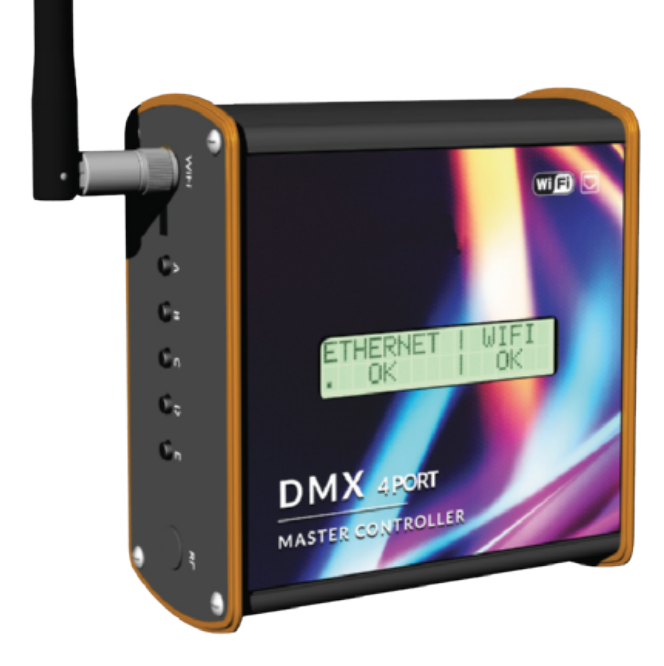

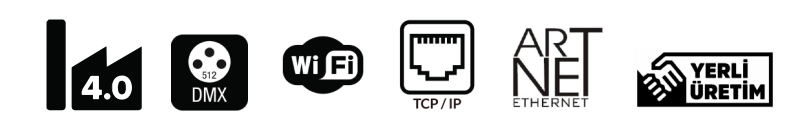

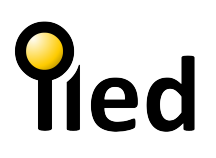

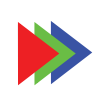

# 

# **Technicial Specifications**

| Operating Voltage | DC 5 V (EXT. Power Supply) |
|-------------------|----------------------------|
| Operating Current | 500mA                      |
| Power Consumption | 2,50 W                     |
| Series            | Pro                        |
| Interface         | WEB Based                  |
| Connection        | WiFi - Ethernet (Artnet)   |
| Outputs DMX       | 4 x 3-Pin Screw Terminal   |
|                   | 4 X 512 Ch @40FPS          |
|                   | 4 X 1024 Ch @20FPS         |
| Modes             | Offline / File Player      |
|                   | Online / ArtNet Reiciver   |
| Memory            | SD Card / 16GB             |
| Remote            | Builtin IR                 |

| Operating Temp.    | -40° C ~ 85° C |
|--------------------|----------------|
| Operating Humidity | ≥5% - 95% RH   |
| Antenna Socket     | SMA            |
| Protection Class   | IP20           |
| Dimensions         | 110x50x103 mm  |
| Weight             | 0,325 Kg       |
| Materiel           | Aluminiyum     |
| Body Color         | Ral 9005       |
|                    |                |

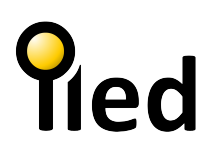

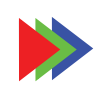

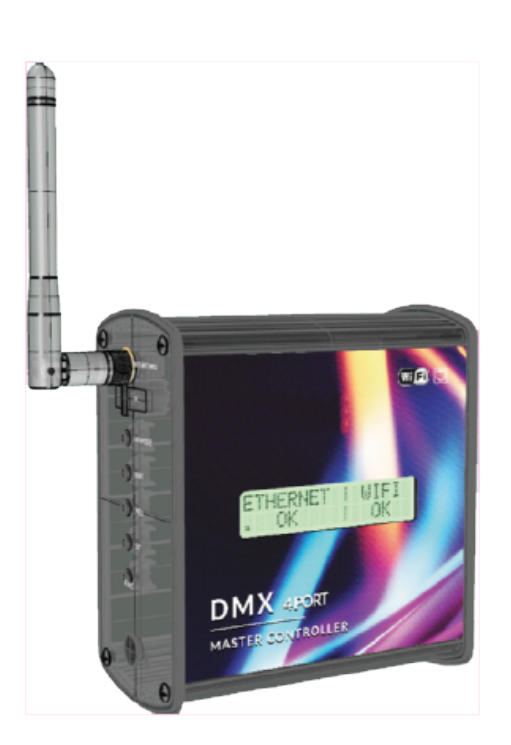

Dimensions

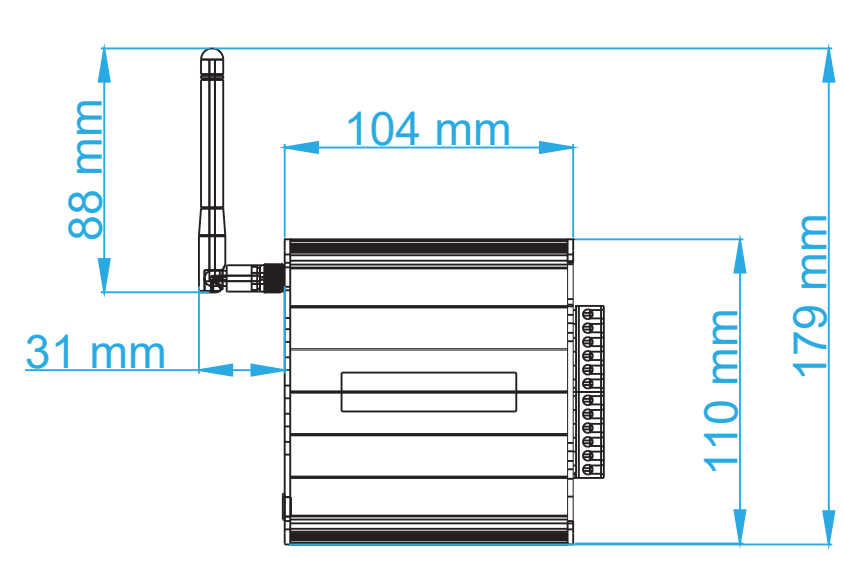

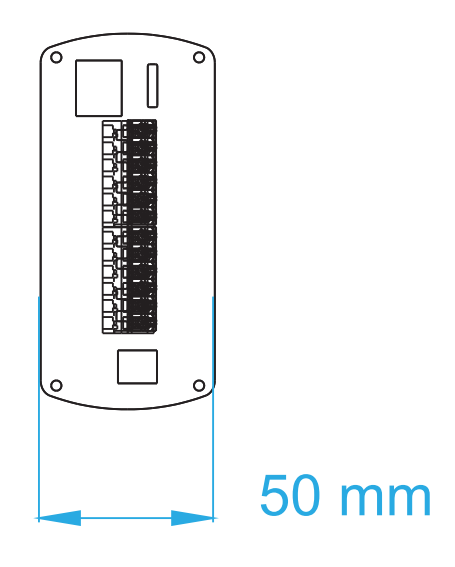

# fied

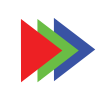

Ports

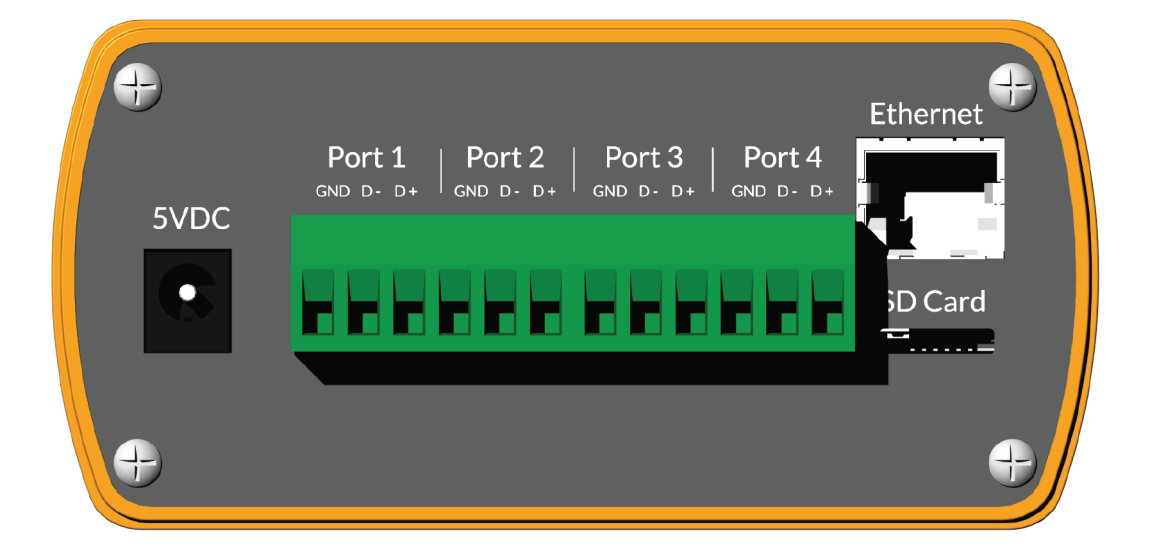

|     | Port 1 |        |     | Port 2 | 2      | Port 3 |        |        | Port 4 |        |        |
|-----|--------|--------|-----|--------|--------|--------|--------|--------|--------|--------|--------|
| GND | DATA - | DATA + | GND | DATA - | DATA + | GND    | DATA - | DATA + | GND    | DATA - | DATA + |

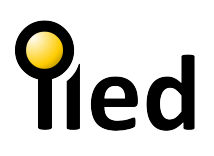

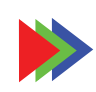

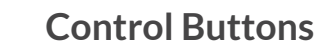

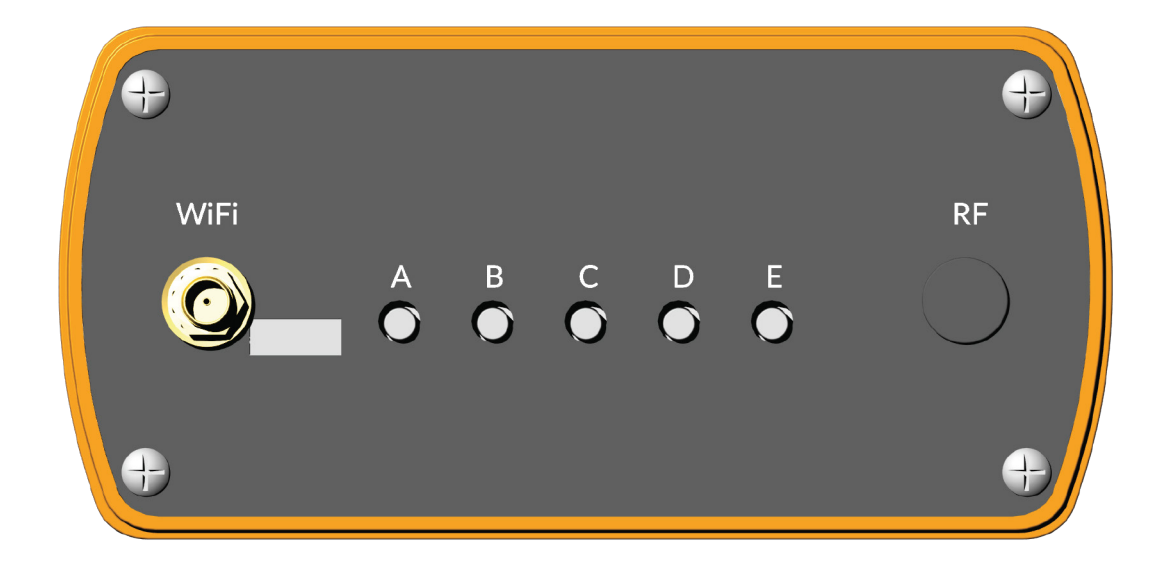

| BUTTON | LONG PRESS (5 sec.)                  | SHORT PRESS        |              |  |  |  |  |
|--------|--------------------------------------|--------------------|--------------|--|--|--|--|
| А      | CLEAR WIFI CREDENTIALS               | MEI                | NU +         |  |  |  |  |
| В      | WiFi ON/OFF                          | /OFF MENU -        |              |  |  |  |  |
| С      | MODE<br>ARNET RECEIVER / FILE PLAYER | **PLA`             | Y/STOP       |  |  |  |  |
| D      |                                      | *ARTNET UNIVERSE + | **NEXT FILE  |  |  |  |  |
| E      |                                      | *ARTNET UNIVERSE - | **PREV. FILE |  |  |  |  |

\* When device in ARTNET RECEIVER Mode "D" and "E" buttons changes output universes. Default output universes sets to 1-4.

Press "D" button once to chage output universes to 2-5, then 3-6, then 4-7 etc... Press "E" button once to chage output universes to 4-7 then 3-6, then 2-5 etc...

\*\* Avaible when device in FILE PLAYER Mode "C" button PLAY/STOP current scene file from SDCard.

"D" and "E" buttons changes scene file from SDCard.

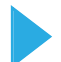

### **Factory Reset**

Disconnect all connections from device. Press and hold "A" button then plug power. Device will start with factory settings.

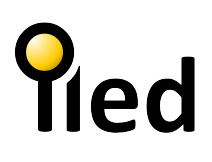

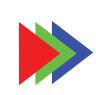

# LCD Display Menus

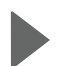

### **Common Menus**

To browse between menus by pressing "A" (Menu +) or "B" (Menu - ) buttons.

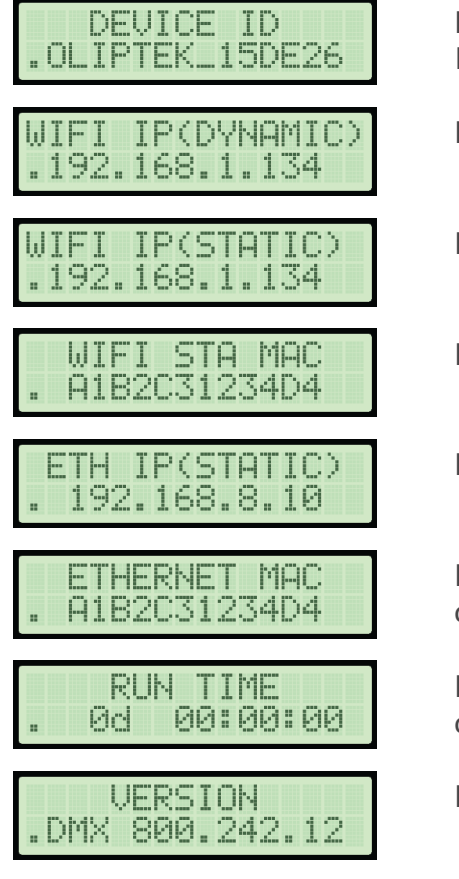

Displays device ID ( Last 6 digit of Device ID is unique code and ID is diffrent for every device)

Displays WiFi IP when Dynamic mode

Displays WiFi IP when Static mode

Displays WiFi MAC address

Displays ethernet MAC address

Displays device ID (Last 6 digit of Device ID is unique code and diffrent for every device)

Displays device ID (Last 6 digit of Device ID is unique code and diffrent for every device)

Displays device embedded software's running version number

# **Network Connection Menus**

Displays device connections status.

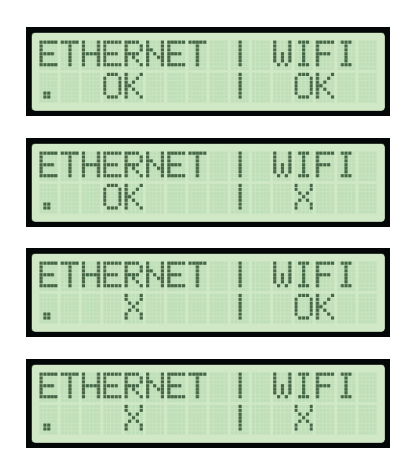

Both Ethernet and WiFi successfully connects to network

Ethernet successfully connects to network WiFi disconnects from network or device is in AP Mode

Ethernet disconnects from network WiFi successfully connects to network

Ethernet disconnects from network WiFi disconnects from network or device is in AP Mode

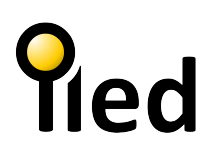

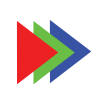

# LCD Display Menus

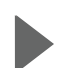

### **ARTNet Slave Menus**

When device in "ARTNet Slave" mode displays current status

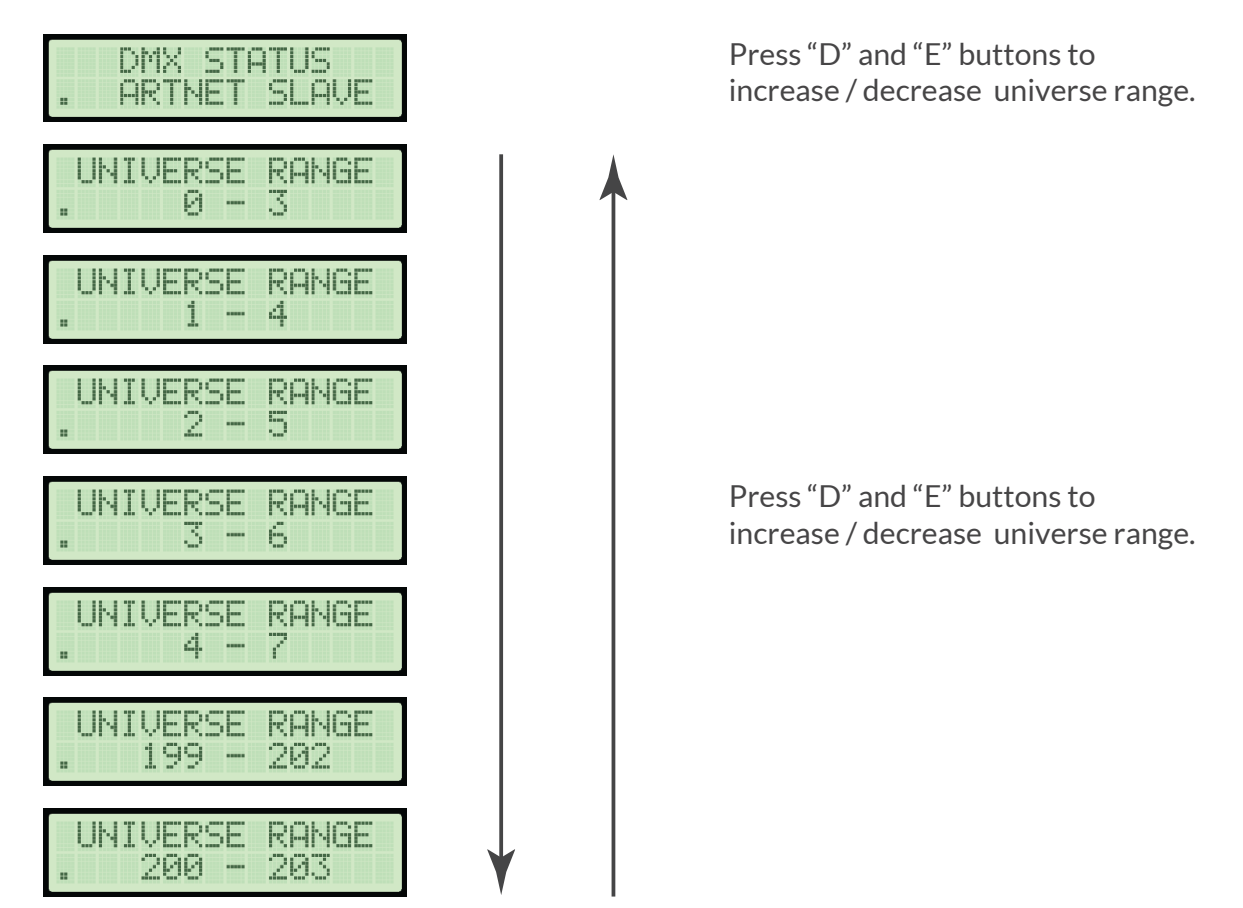

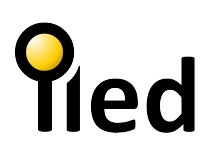

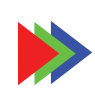

# LCD Display Menus

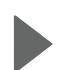

## **File Player Menus**

When device in "File Player" mode displays players current status

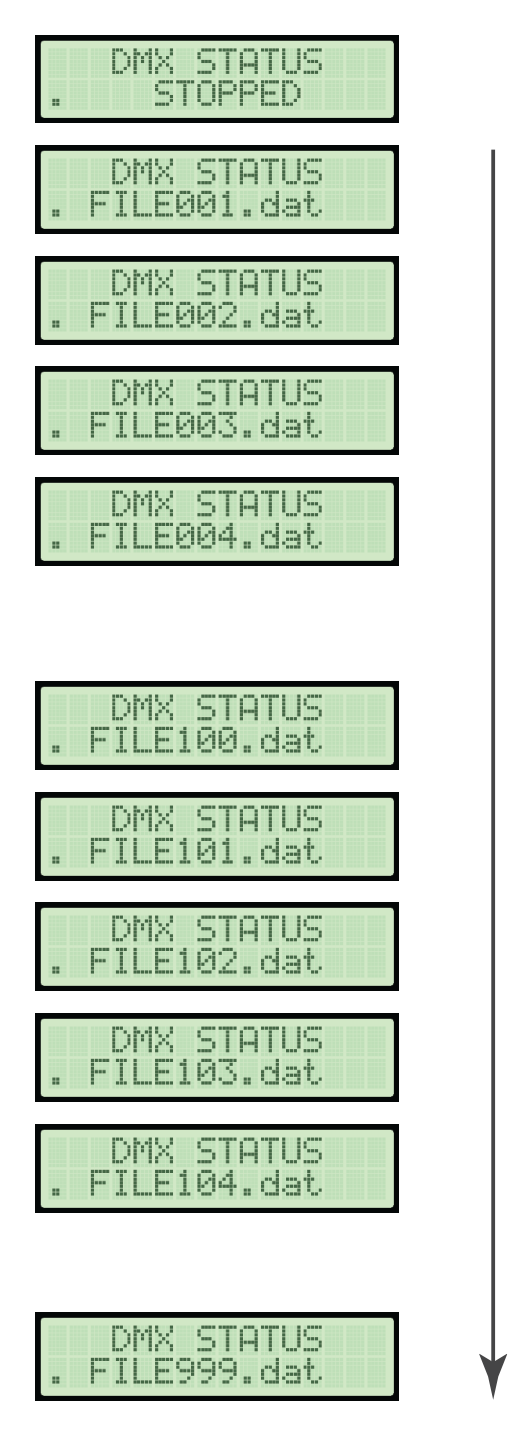

Press "C" buttons to start/stop current scene data file.

Press "D" and "E" buttons navigate between next and previous scene data file.

# fied

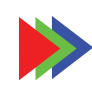

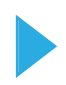

# SETUP / Connection / WiFi (APMode)

- Make sure your product is plugged in and turned on
- Press "B" button 5 seconds.

- Device will open its build-in WiFi AP Mode and waiting to connect user.

- View available wireless networks from your computer.

- The WiFi network of the device will appear as "OLIPTEK\_DEVICEID" among wireless networks as shown in the figure.

- Select this network to connect.

- Default WiFi SSID password : oliptek 123
- Default WiFi IP :192.168.4.1

| (iii          | OLIPTEK_DEVICEID<br>No Internet, secured                                      |
|---------------|-------------------------------------------------------------------------------|
|               | <u>Properties</u>                                                             |
|               | Connect                                                                       |
| (c.           | Secured                                                                       |
| (k.           | Secured                                                                       |
| (k.           | Secured                                                                       |
| (k.           | Secured                                                                       |
| G.            |                                                                               |
| Netv<br>Chang | vork & Internet settings<br>ge settings, such as making a connection metered. |
| ſ.            |                                                                               |
| WiFi          | Flight mode hotspot                                                           |

After connecting to WiFi network of the device, type http://192.168.4.1 in your web browser (Chrome, Opera, Safari etc.). Browser will displays "LOGIN" page.

# Q = 0 × Q = 0 × <t

Default Login password : 1234

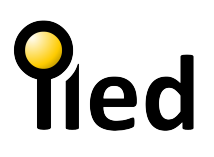

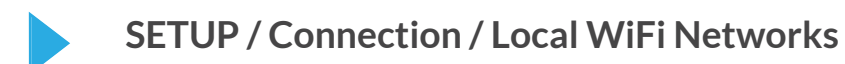

1 In "Connection" page, click "Connect Device to WiFi" button.

|   |                                                                                                    | <b>Q</b> € | QŢ | ۲.<br>۲ | L | *    | 0 X<br>: |
|---|----------------------------------------------------------------------------------------------------|------------|----|---------|---|------|----------|
| 1 |                                                                                                    |            |    |         |   | Home | Logout   |
|   | WiFi<br>Device is not connected to a network.<br>Connection<br>SSID<br>Current IP0.0.0.0<br>Static IP<br>Subnet Mask<br>Default Gateway<br>Connect Device To WiFi<br>Direct Connection: HYDROZERO_19DE50 |            |    |         |   |      |          |

- 2. A Click Your SSID
  - B Enter Your Password
  - C Click to "Connect" button.

|                                                                                                    | -<br>10 c 10 c | 0 X      |
|----------------------------------------------------------------------------------------------------|----------------|----------|
| <ul> <li>B</li> <li>Courses</li> <li>B</li> <li>B</li> <li>Courses</li> <li>B</li> <li>Courses</li> <li>Courses</li> <li< td=""><td>Home</td><td>) Logout</td></li<></ul> | Home           | ) Logout |

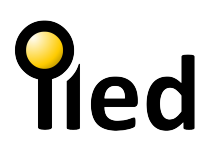

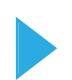

SETUP / Connection / Local WiFi Networks

3. Devcice will be reboot. Wait 10-20 seconds to conncet to local WiFi Network.

|   | 3 W | iFi cre | diantials | has been chang 🗙 | +                    |          |         |                      |                        |                          |                           |                            |                             |        |                  |                  |         |         |     |  |  |   |   |   | -    | o x    |
|---|-----|---------|-----------|------------------|----------------------|----------|---------|----------------------|------------------------|--------------------------|---------------------------|----------------------------|-----------------------------|--------|------------------|------------------|---------|---------|-----|--|--|---|---|---|------|--------|
| < | -   | > (     | 2 0       | A Güvenli değ    | il   192.168.4.1/wif | isave?s= | Ny ORDA |                      | 0.0                    | З¥у                      | n he                      | n he                       |                             |        |                  |                  |         |         |     |  |  | 4 | Å | * |      | :      |
| _ |     | _       |           |                  |                      |          |         |                      | _                      | _                        | _                         |                            |                             |        |                  |                  |         |         |     |  |  |   | _ |   |      |        |
|   |     |         |           |                  |                      |          |         |                      |                        |                          |                           |                            |                             |        |                  |                  |         |         |     |  |  |   |   |   | Home | Logout |
|   |     |         |           |                  |                      |          |         | WiFi<br>Devi<br>Plea | fiFis<br>evice<br>ease | i sett<br>ice is<br>se c | ttings<br>is cor<br>close | s char<br>onnect<br>e this | inged.<br>ting to<br>page a | the ne | ew net<br>aconne | work<br>ect over | the nev | w netwo | rk. |  |  |   |   |   |      |        |
| l |     |         |           |                  |                      |          |         |                      |                        |                          |                           |                            |                             |        |                  |                  |         |         |     |  |  |   |   |   |      |        |
| I |     |         |           |                  |                      |          |         |                      |                        |                          |                           |                            |                             |        |                  |                  |         |         |     |  |  |   |   |   |      |        |
| l |     |         |           |                  |                      |          |         |                      |                        |                          |                           |                            |                             |        |                  |                  |         |         |     |  |  |   |   |   |      |        |
| l |     |         |           |                  |                      |          |         |                      |                        |                          |                           |                            |                             |        |                  |                  |         |         |     |  |  |   |   |   |      |        |
| I |     |         |           |                  |                      |          |         |                      |                        |                          |                           |                            |                             |        |                  |                  |         |         |     |  |  |   |   |   |      |        |
|   |     |         |           |                  |                      |          |         |                      |                        |                          |                           |                            |                             |        |                  |                  |         |         |     |  |  |   |   |   |      |        |
|   |     |         |           |                  |                      |          |         |                      |                        |                          |                           |                            |                             |        |                  |                  |         |         |     |  |  |   |   |   |      |        |
|   |     |         |           |                  |                      |          |         |                      |                        |                          |                           |                            |                             |        |                  |                  |         |         |     |  |  |   |   |   |      |        |

- 4. When device connected to your local WiFi network,
  - Device will always connects your local WiFi network.
  - Until user; Perform "Factory Reset" Disconnect device manualy via "Connection" page. Clear WiFi Credentials by pressing "A" button 5 seconds Turn Off device WiFi by pressing "B" button 5 seconds

# fied

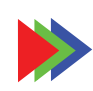

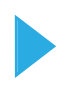

# SETUP / Connection / Ethernet

- Make sure your product is plugged in and turned on.

- Connect device and your computer to the same network via ethernet cable.

-The lights on the ethernet port of the device need to be lit

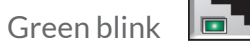

Orange static

- Assign correct network settings in Windows operating system as shown in figure

- Default static IP of Device
- : 192.168.8.10

| ternet Protokolü Sürüm 4 (TCP/IPv4)                                                                  | ) Özellikle                  | ri        |       |    |       |      | Î         |
|----------------------------------------------------------------------------------------------------|------------------------------|-----------|-------|----|-------|------|-----------|
| enel                                                                                                 |                              |           |       |    |       |      |           |
| Ağınız destekliyorsa, IP ayarlarının otor<br>sağlayabilirsiniz. Aksi halde, IP ayarlarır<br>gerekir. | natik olara<br>nız için ağ y | k a<br>yö | netio | ma | ize l | baş  | svurmanız |
| 🔿 Otomatik olarak bir IP adresi al                                                                   |                              |           |       |    |       |      |           |
| Aşağıdaki IP adresini kullan:                                                                        |                              |           |       |    |       |      |           |
| IP adresi:                                                                                           | 192                          |           | 168   |    | 8     | •    | 5         |
| Alt ağ maskesi:                                                                                      | 255                          |           | 0     |    | 0     |      | 0         |
| Varsayılan ağ geçidi:                                                                                |                              |           |       |    |       |      |           |
| ODNS sunucu adresini otomatik olar                                                                   | ak al                        |           |       |    |       |      |           |
| Aşağıdaki DNS sunucu adreslerini l                                                                   | kullan:                      |           |       |    |       |      |           |
| Tercih edilen DNS sunucusu:                                                                          |                              | •         |       |    |       |      |           |
| Diğer DNS Sunucusu:                                                                                  |                              |           |       |    |       |      |           |
| 🗌 Çıkarken ayarları doğrula                                                                          |                              |           |       |    | G     | eliş | miş       |
|                                                                                                    |                              | т.        |       | ~  |       |      | ÷l        |

After connecting to network , type http://192.168.8.10 in your web browser (Chrome, Opera, Safari etc.). Browser will displays "LOGIN" page.

### Default Login password : 1234

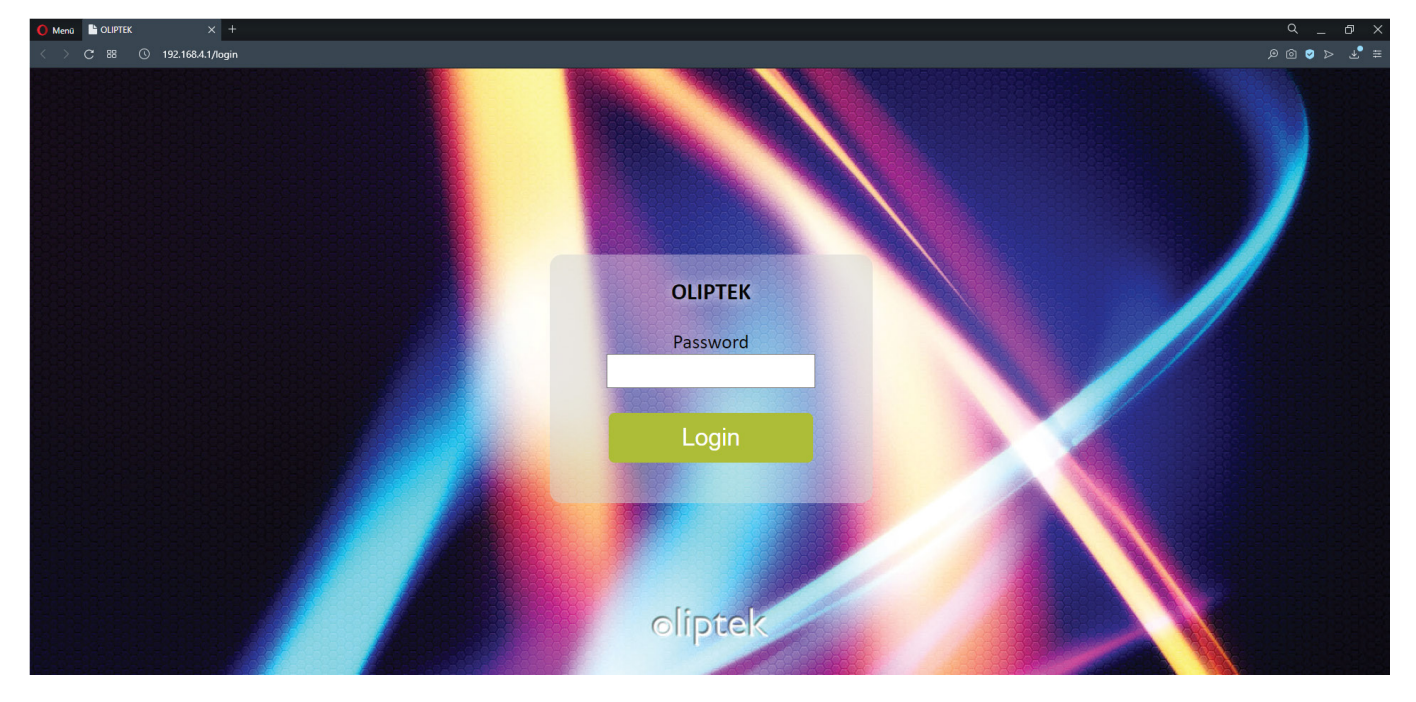

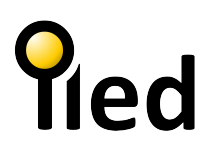

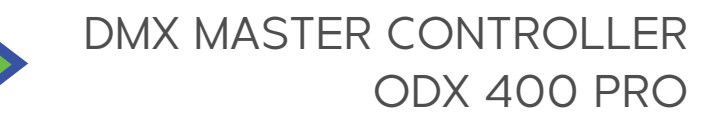

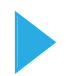

# SETUP / Connection / Change Default Static IP of Device

- In connection Page,

| Type your preffered IP adress |
|-------------------------------|
| Type Subnet Mask as           |
| Type Default Gateway          |
| Type DNS                      |

(for example 192.168.8.11) 255.0.0.0 192.168.8.1 192.168.8.1

- Then press "Set Static IP" button.

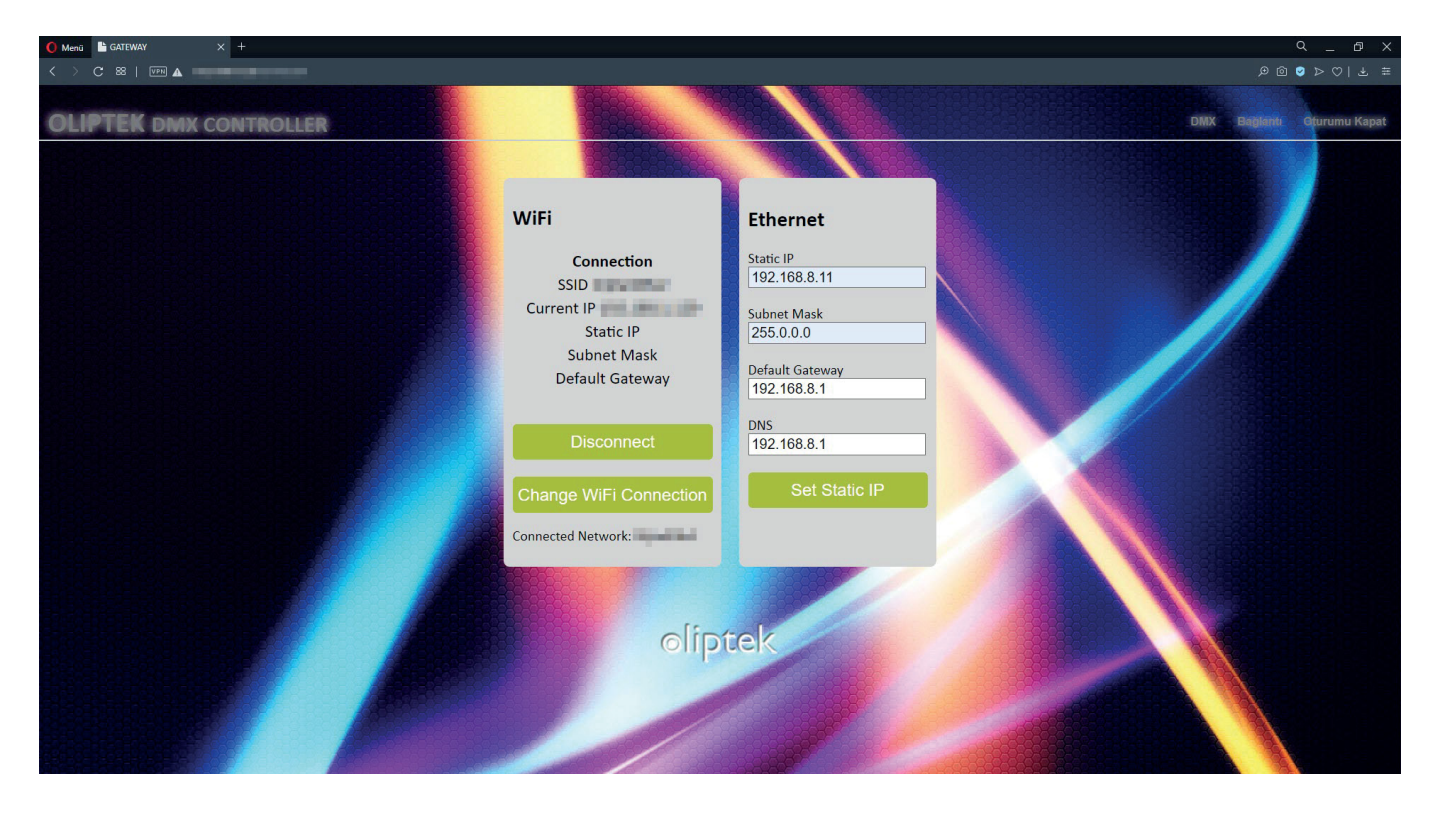

Ethernet IP should appear; in the "Settings" screen on the web interface or

on the display of device under ETH IP menu.

| ID                | OLIPTEK 19D3B0          | Version       | DMX 800.242.12                                                                                                    |
|-------------------|-------------------------|---------------|----------------------------------------------------------------------------------------------------|
| Device Name       | Paralises Int           | Pass          | 100                                                                                                    |
| Guest Pass        | 1000                    | AP Pass       | and the second second sec |
| Admin Mail        |                         | Send Feedback | ON                                                                                                    |
| Start Mail        | ON                      | Error Mail    | ON                                                                                                    |
| GW Coords         |                         | GW Mode       | normal                                                                                                    |
| Master IP         |                         | Slave Key     |                                                                                                    |
| EXTERNAL IP       |                         | SSID          | Caracita                                                                                                    |
| WIFI AP MAC       | B8:D7:AB:19:D3:B1       | WIFI STA MAC  | B8:D7:AB:19:D3:B0                                                                                                    |
| ETH MAC           | B8D7AB19D3B3            | ETH IP        | 192.168.1.11                                                                                                    |
| SD                | OK                      | SD Total      | 15549952                                                                                                    |
| Date Time         | 1/8/2007 23:46:41 (RTC) | RSSI          | 100                                                                                                    |
| Connected Clients | 0                       | Memory        | L106816 C106800                                                                                                    |
| Operation Time    | 0d 00:40:01             |               |                                                                                                    |
|                   | Refres                  | h             |                                                                                                    |

| E | ГН  | IP  | (5 | ΤA  | T | Ι | $\langle \rangle$ |
|---|-----|-----|----|-----|---|---|-------------------|
|   | 192 | . 1 | 68 | . 8 |   | 1 | 1                 |

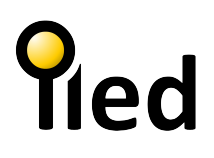

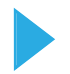

# SETUP / MADRIX SETTINGS

- Start the MADRIX Software and go to 'Preferences.. -> Device Manager... -> tab 'Art-Net' and activate 'Enable'. Click on the search button loupe icon) and the device appears in the list.

| Device Manager |           |                |             |                       |                                                          |       |           | ×   |
|----------------|-----------|----------------|-------------|-----------------------|----------------------------------------------------------|-------|-----------|-----|
| DMX Devices    | VI Device | es DMX Input A | rt-Net MIDI | I Audio               |                                                          |       |           |     |
| Device Name    | Count     | Universe OUT   | Univers     | Long Name             | IP Address / MAC Address                                 |       | Enable    |     |
| ArtNet 0001    |           | 1, 2, 3, 4     |             | ArtNet device nr 0001 | 192.168.8.10 (Send Only To Unicast Address 192.168.8.10) |       |           |     |
| ArtNet 0003    | 4         | 1, 2, 3, 4     |             | ArtNet device nr 0003 | 192.168.8.11 (Send Only To Unicast Address 192.168.8.11) |       | Artsync   |     |
| ArtNet 0004    |           | 1, 2, 3, 4     |             | ArtNet device nr 0004 | 192.168.8.12 (Send Only To Unicast Address 192.168.8.12) |       | Pre-sync  |     |
| ArtNet 0005    | 4         | 1, 2, 3, 4     | -           | ArtNet device nr 0005 | 192.168.8.13 (Send Only To Unicast Address 192.168.8.13) |       |           |     |
|                |           |                |             |                       |                                                          |       | ArtAddre: | 55  |
| <              |           |                |             |                       |                                                          | >     | ×         | 3   |
| P 4            | +         | <b>B</b> -     | 00          | ) HTTP                | Hostname : DESKTOP-U433FR8                               |       | Count :   |     |
| G 🗄 🗆 🗤        |           |                |             |                       | ок                                                       | Apply | Can       | cel |

| Art-Net Device Configuration                                            | × |
|-------------------------------------------------------------------------|---|
| General                                                                 | 1 |
| Manufacturer : Artistic Licence Engineering Ltd Website                 | ١ |
| Product: developer Firmware:v5.4                                        | " |
| OEM Code: 0x00FF                                                        |   |
| ESTA: 0x4941 - inoage GmbH                                              |   |
| Style Code: (0x00) node                                                 |   |
| UUID: 40108ae4-dabb-4ebe-b9ee-e53800057615                              |   |
| Short Name : ArtNet 0001 Manual ID : 1                                  |   |
| Long Name : ArtNet device nr 0001                                       |   |
| LED Status Indicators : Mute                                            |   |
|                                                                         |   |
| Part Count : 4                                                          |   |
| State Port 1 Port 2 Port 3 Port 4                                       |   |
|                                                                         |   |
| 0x0000 ArtNet 0x0001 ArtNet 0x0002 ArtNet 0x0003 ArtNet                 |   |
| Universe Port IN :                                                      |   |
|                                                                         |   |
|                                                                         |   |
|                                                                         |   |
|                                                                         |   |
| 192.108.8.0 255.255.255.0 DU:3/:45:CF:D3:A8 100 MBR/s Sync Mode Enabled | 4 |
| Send Data Only 16 IP Address 192.108.8.10                               |   |
| 192 , 108 , 8 , 10 MAC 10 IP                                            |   |
|                                                                         |   |
|                                                                         |   |
|                                                                         |   |
| Port Address : 6454 0x1936                                              |   |
|                                                                         |   |
|                                                                         |   |
| OK Apply Cancel                                                         |   |
|                                                                         |   |

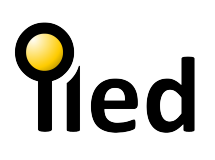

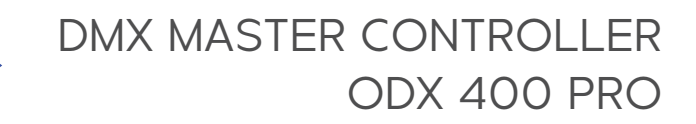

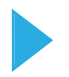

# SETUP / MADRIX SETTINGS

- Go to 'Preferences...'->'Device Manager...' -> tab 'DMX Devices to configure the output. Activate 'Enable' for each required output port in the section 'Settings'.

| State | Device Name                                 | Universe | OUT / IN | ms / FPS        | Frames        |
|-------|---------------------------------------------|----------|----------|-----------------|---------------|
| On    | ArtNet 0001 (manual 1, 192.168.8.10) Port:0 |          | OUT      | 10 / 100.0      | Optimized     |
| 🔵 On  | ArtNet 0001 (manual 1, 192.168.8.10) Port:1 | 1        | OUT      | 10 / 100.0      | Optimized     |
| On    | ArtNet 0001 (manual 1, 192.168.8.10) Port:2 |          | оит      | 10 / 100.0      | Optimized     |
| 🔵 On  | ArtNet 0001 (manual 1, 192.168.8.10) Port:3 | 1        | OUT      | 10 / 100.0      | Optimized     |
| 🔵 On  | ArtNet 0003 (manual 3, 192.168.8.11) Port:0 |          | оит      | 10 / 100.0      | Optimized     |
| 🔵 On  | ArtNet 0003 (manual 3, 192.168.8.11) Port:1 | 1        | OUT      | 10 / 100.0      | Optimized     |
| 🔵 On  | ArtNet 0003 (manual 3, 192.168.8.11) Port:2 |          | оит      | 10 / 100.0      | Optimized     |
| 😑 On  | ArtNet 0003 (manual 3, 192.168.8.11) Port:3 | 1        | OUT      | 10 / 100.0      | Optimized     |
| 🔵 On  | ArtNet 0004 (manual 4, 192.168.8.12) Port:0 |          | OUT      | 10 / 100.0      | Optimized     |
| 🔵 On  | ArtNet 0004 (manual 4, 192.168.8.12) Port:1 | 1        | OUT      | 10 / 100.0      | Optimized     |
| 🔵 On  | ArtNet 0004 (manual 4, 192.168.8.12) Port:2 |          | оит      | 10 / 100.0      | Optimized     |
| 😑 On  | ArtNet 0004 (manual 4, 192.168.8.12) Port:3 | 1        | OUT      | 10 / 100.0      | Optimized     |
| 🔵 On  | ArtNet 0005 (manual 5, 192.168.8.13) Port:0 |          | оит      | 10 / 100.0      | Optimized     |
| 🔵 On  | ArtNet 0005 (manual 5, 192.168.8.13) Port:1 | 1        | OUT      | 10 / 100.0      | Optimized     |
| 🔵 On  | ArtNet 0005 (manual 5, 192.168.8.13) Port:2 |          | OUT      | 10 / 100.0      | Optimized     |
| 😑 On  | ArtNet 0005 (manual 5, 192.168.8.13) Port:3 | 1        | OUT      | 10 / 100.0      | Optimized     |
| 2 0   | ¥ 🖵 123···                                  |          | Univers  | es In Use OUT : | 16/8 IN : 0 🕕 |

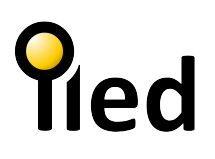

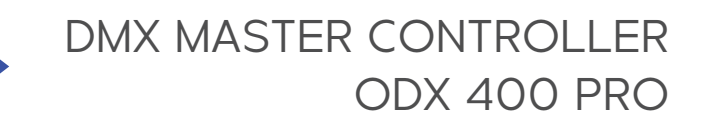

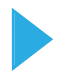

# SETUP / MADRIX SETTINGS

- Configure your virtual LED matrix using "Preferences..." -> "Matrix Generator..." or "Patch Editor...".

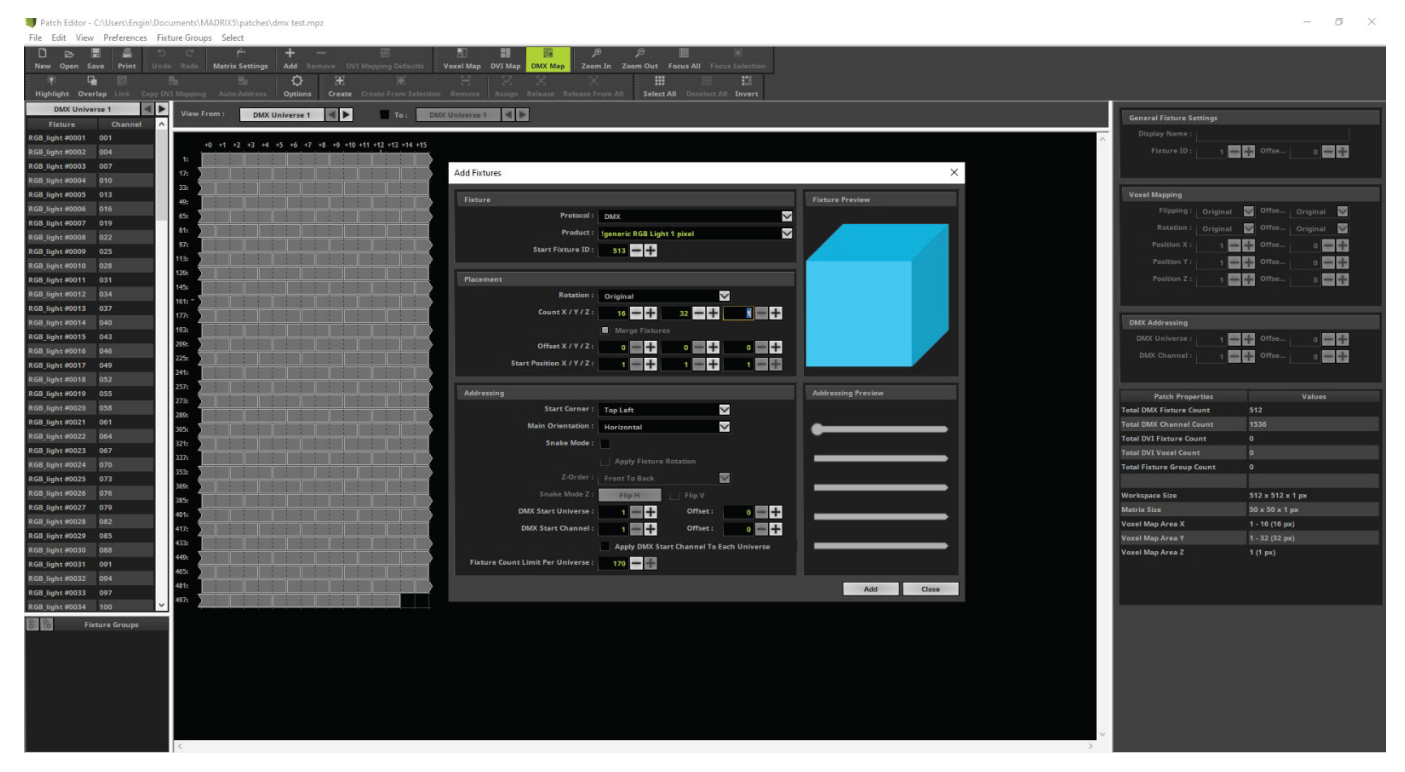

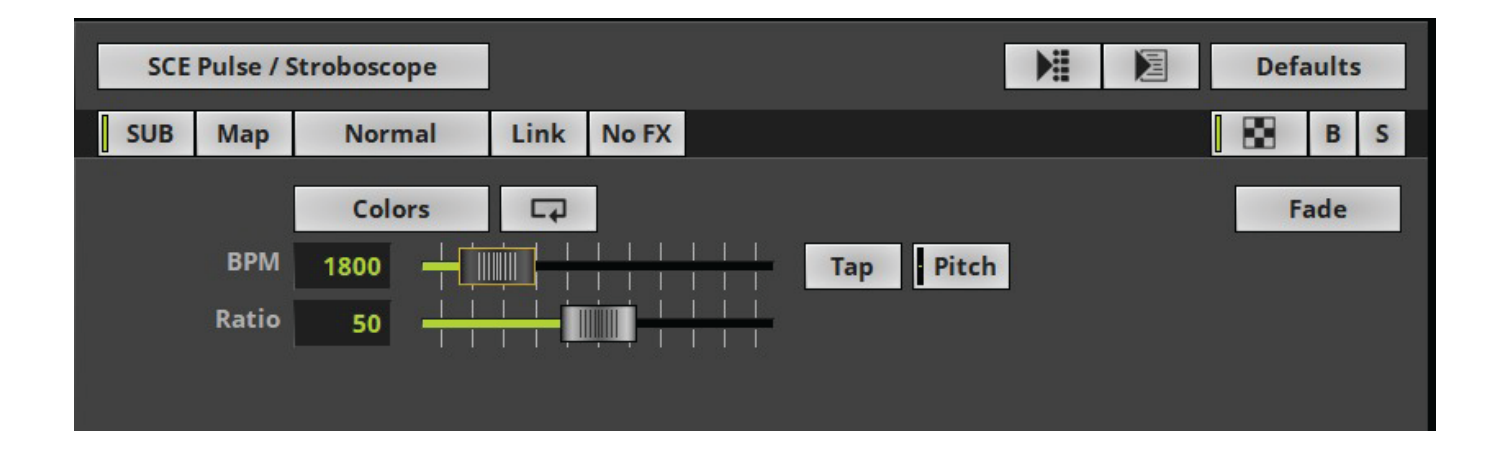